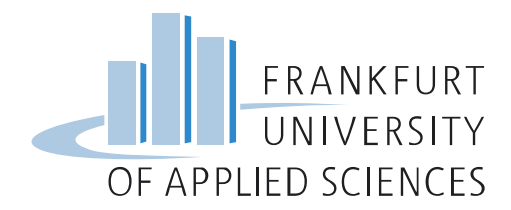

## **Online-Fernleihe**

## HeBIS-Portal aufrufen: https://portal.hebis.de

| hebis<br>Bücher, Volltexte, Services |  |
|--------------------------------------|--|
| Sie sind noch nicht angemeldet       |  |
| Anmeldung Suche Benutzerdaten        |  |
|                                      |  |

In der Navigationsleiste ANMELDUNG auswählen, dann die Heimatbibliothek markieren, Benutzerkennung und Passwort eingeben und ANMELDEN klicken:

| hebis<br>Bücher, Volltexte, Services                                                                                                    | erhänntere ublitteigten. Aufente- und S                            |
|----------------------------------------------------------------------------------------------------|--------------------------------------------------------------------|
| are sind noch meht angemeldet                                                                                                    | A                                                                  |
| Anmeldung Suche Benutzerdaten                                                                                                    |                                                                    |
| Anmeldung bei der Digitalen Bibliothek von hebis                                                                                                    |                                                                    |
| Mit dieser Anmeldung können Sie die erweiterten Funktionen "Profildienst" und "Bestellung" nutzen.<br>Bitte wählen Sie Ihre Heimatbibliothek aus und verwenden Sie zum Anmelden dieselbe Kombinatio | n aus Leserausweisnummer und Passwort wie für die lokale Ausleihe. |
| Ihre Heimatbibliothek                                                                                                    | Ihre Benutzerkennung                                               |
| Keine Bibliothek ausgewählt                                                                                                    | 460420053053                                                       |
| Darmstadt: Universitärs- und Landesbibliothek<br>Frankfurt University of Applied Sciences (FRA UAS)<br>Frankfurt: Bibliothek der PTH Sankt Georgen                                                  | Ihr Passwort                                                       |
| Frankfurt: Universitätsbibliothek<br>Fulda: Hochschul- und Landesbibliothek                                                                                                    |                                                                    |
|                                                                                                    | Anmelden                                                           |

## Suchbegriffe eingeben und Suche starten:

| Sie sind anger | meldet |                             |               |                           | A * <b>A</b> | $\mid \mathbf{A} \gg \mathbf{A} \mid$ Englisch $\mid$ FAQ-Fernleihe $\mid$ Fragen/Anregungen $\mid$ Impressu                                          |
|----------------|--------|-----------------------------|---------------|---------------------------|--------------|----------------------------------------------------------------------------------------------------|
| Sitzung b      | eenden | Suche Trefferliste          | Benutzerdaten | 1                         |              |                                                                                                    |
| Erweitert      | e Such | e                           |               |                           |              | Kataloge / Datenbanken                                                                                                    |
|                |        | Freie Suche                 | ~             | auto ohne lenkrad         |              | Voreinstellung wählen: Standardauswahl hebis-Portal 🗸                                                                                                 |
| und            | ~      | Freie Suche                 | ~             |                           |              | $\mathbf{X}$                                                                                                    |
| und            | ~      | Autor                       | ~             |                           |              |                                                                                                    |
| und            | $\sim$ | Materialtyp                 | $\sim$        | Alle                      | ~            | Bibliotheksverbund hebis (Hessen)                                                                                                    |
| und            | ~      | Keine vorhergehende Anfrage | e verwenden   |                           | ~            | hebis-Verbundkatalog                                                                                                    |
| Einfache       | Suche  |                             |               | Felder leeren             | Suchen       | <ul> <li>I hebis-Aufsatzkatalog (Lizenz-Zugang)</li> <li>I hebis-Retro: Bücher bis 1986</li> <li>Andere deutsche Bibliotheken und Verbünde</li> </ul> |
| - Finstellung  | ien    |                             |               | Rechteckiges Ausschneiden |              | I BVB (Bavern)                                                                                                    |

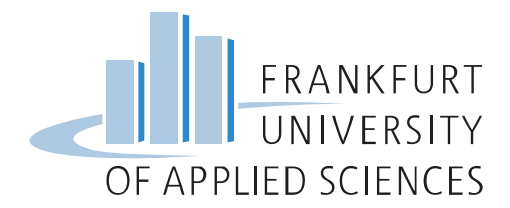

In der Trefferliste den gewünschten Titel auswählen und Bestellvorgang starten:

| Datenbank : SWB (Südwestdeutschland, Sachsen) Treffer : 9                                                             |  |
|----------------------------------------------------------------------------------------------------|--|
|                                                                                                    |  |
| 1. Lenkrad<br>offiz, Mitteilungsblatt d. ACE Auto Club Europa e V                                                     |  |
| ACE Auto Club Europa                                                                                                  |  |
| Stuttgart:, 1965<br>129548-2                                                                                          |  |
| BESTELLING 2 Senden an                                                                                                |  |
|                                                                                                    |  |
| 2. Auto ohne Lenkrad                                                                                                  |  |
| das selbstfahrende Auto steht vor der Tür : das Ende des Automobils, wie wir es kennen und die Zukunft der neuen Gene |  |
| 1. Auflage - Wiesbaden, Germany: Diplomatic Council Publishing [2021], 2021                                           |  |
| BESTELLUNG? Senden an                                                                                                 |  |
|                                                                                                    |  |
|                                                                                                    |  |
| 3. ACE-Lenkrad                                                                                                    |  |
| ACE Auto Club Europa                                                                                                  |  |
| Stuttgart: ACE-Verl. [1975-], 1975                                                                                    |  |
| 161193-8                                                                                                    |  |
| BESTELLUNG? Senden an                                                                                                 |  |
|                                                                                                    |  |

# Bestellung aufgeben:

| Wer h | at es?           | Fenster schließen                                 |                                                                |
|-------|------------------|---------------------------------------------------|----------------------------------------------------------------|
|       |                  |                                                   |                                                                |
|       | Denve            | an llanan mawilina aki                            |                                                                |
|       | Der v            | on innen gewunsch                                 |                                                                |
|       | Auto o<br>ISBN = | hne Lenkrad / Dripke, Patrick, 2<br>3-947818-79-3 | 021.                                                           |
|       | ist in I         | hrer Heimatbibliothek                             | nicht verfügbar.                                               |
|       |                  |                                                   |                                                                |
|       | » Informa        | tionen zur Fernleihe                              |                                                                |
|       | Sie k            | önnen den Titel per                               | Fernleihe bestellen                                            |
|       |                  |                                                   | Rechteckiges Ausschneiden                                      |
|       | Pro Fe           | ernleihbestellung wird eir                        | ne erfolgsunabhängige Auslagenpauschale von 1,50 Euro erhoben. |

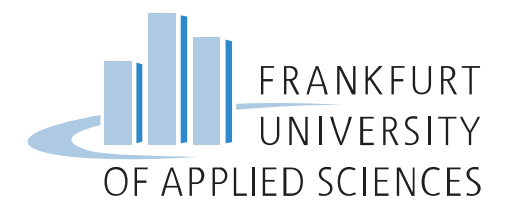

## Die Bestellangaben überprüfen und ggf. ergänzen:

| Ihre Bestelloptionen Wer hat es?   | Fenster schließen                                                                                                    |
|------------------------------------|----------------------------------------------------------------------------------------------------|
| Bitte vervollständigen Sie die Ang | aben zu Ihrer Bestellung:                                                                                                    |
| Leihform:                          | Celhen O Kopie                                                                                                    |
| Buchtitel / Zeitschrittentitel     | Auto ohne Lenkrad                                                                                                    |
| Autor/Hrsg.                        | Patrick Dripke, Thomas Gronenthal                                                                                                    |
| Verlag                             | Diplomatic Council Publishing                                                                                                    |
| ISBN                               | 3-947818-79-3                                                                                                    |
| Jahr                               | 2021                                                                                                    |
| Band                               | (bei mehrbändigen Werken)                                                                                                    |
| Auflage                            | 1. Auflage auch andere Auflage er fünscht 🗸                                                                                                    |
|                                    | Hinweis zur Bestellung bestimmter Auflager Wenn Sie ausschließlich die bestellte Auflage wünschen, so setzen Sie bitte den Eintrag Auflage auf 'NUR diese Auflage'. |
|                                    | Wiesbaden, Germany                                                                                                    |
| Serie                              |                                                                                                    |

Angaben zur Kostenübernahme ergänzen, Hinweis zur kommerziellen Nutzung bestätigen, Passwort eingeben und Bestellung abschicken:

| Bestellung abschicken: |                                                                                                    |
|------------------------|----------------------------------------------------------------------------------------------------|
| Bemerkungen            | Entrologia Accologia                                                                                                    |
| Lok. Bestellnr.:       | (nur für Bestellungen durch Bibliotheken)                                                                                                    |
|                        | Hinweis zu erhöhten Kosten: Im Normalfall bleibt es bei der Gebühr von 1,50 Euro. Sollten im Ausnahmefall (mehr als 20 Kopien, Wertversicherung etc.) zusätzlich zur<br>Fernleihgebühr Kosten bis zu 8,- Euro entstehen, wird ihre Bestellung ohne Rückfrage erledigt. |
| Kosten                 | O Ich akzeptiere Mehrkosten bis maximal 8,- EUR zusätzlich zur Fernleihgebühr<br>● Ich wünsche keine Mehrkosten                                                                                                    |
|                        | Mit dem Absenden der Bestellung wird eine erfolgsunabhängige Auslagenpauschale von 1,50 Euro fällig, die sofort von ihrem Fernleihkonto abgebucht wird. Bitte geben Sie an ob Sie bereit sind, eventuell entstehende Mehrkosten zu tragen.                             |
|                        | Hiermit bestätige ich, dass ich die bestellte Vervielfältigung nur zu nicht kommerziellen Zwecken nutzen werde.                                                                                                    |
| Passwort               | abschicken                                                                                                    |

#### Ihre Bestellung wird quittiert:

| Die Bestellnummer lautet: A034195009 |
|--------------------------------------|
| ∍ hebis-Auskunft.                    |
|                                      |

Hinweis: Anhand der Bestellnummer (A-Nummer) kann die Bestellung im Nutzerkonto nachverfolgt werden.